# An sample about how to trigger ATM/POS recording with POS simulater

PROPERTY RIGHTS RESERVED (wb)

## 1、 DVR setup

1) Enter ATM/POS menu

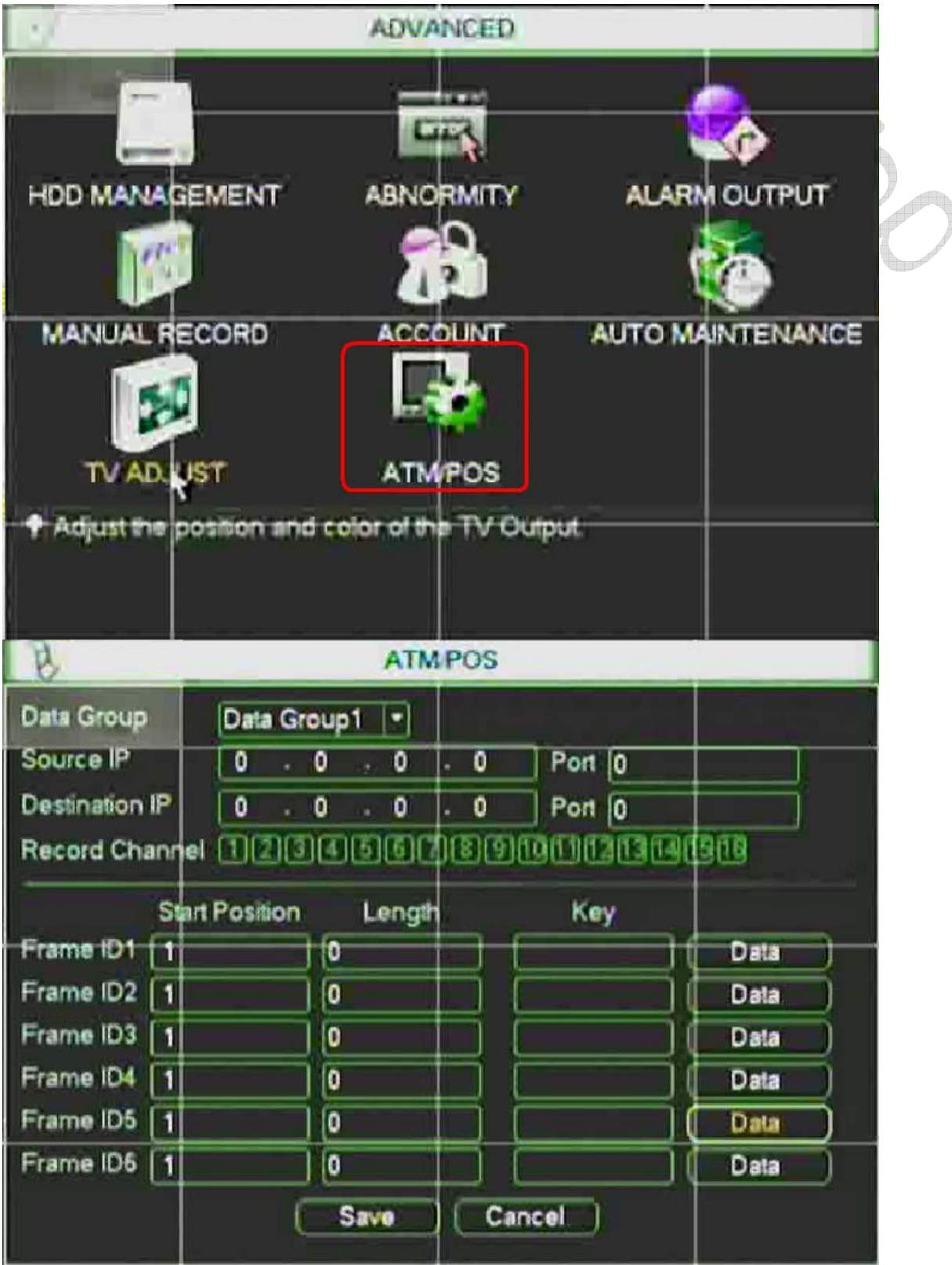

A、Set source IP(PC ipaddress run POS simulater) and destination Ip(DVR ipaddress) Port please set to:0

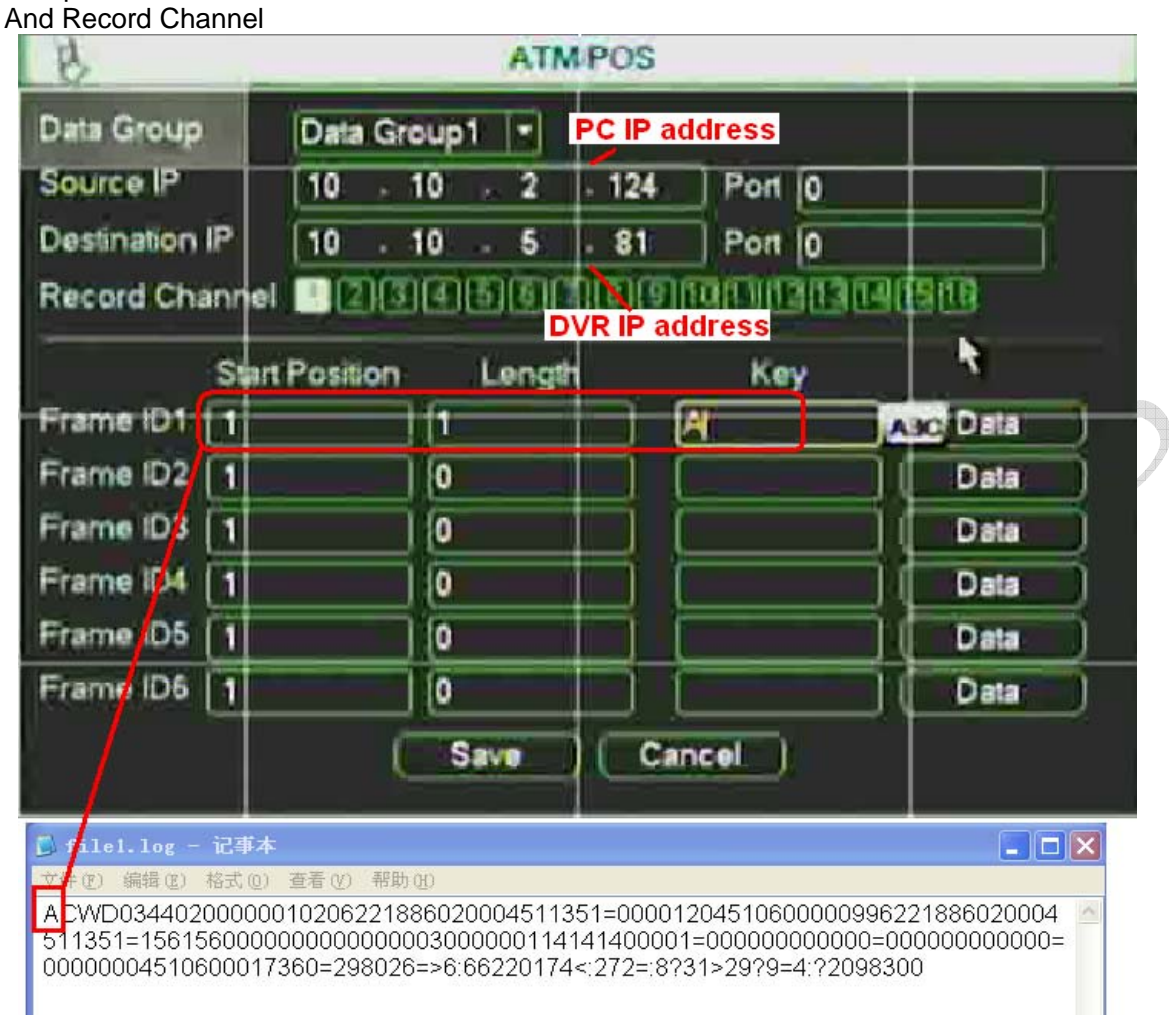

B、Set Frame ID1 according the picture

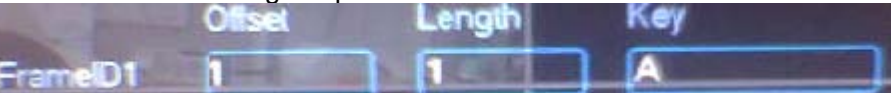

#### C、 Click Data Enter further menu

| Source IP         10         10         2         124         Port         0           Destination IP         10         10         5         81         Port         0           Record Channel         234         578         9         117         134         6         16           Start Position         Length         Key         1         1         A         Da           Frame ID1         1         1         A         Da         Da         Da           Frame ID3         1         0         Da         Da         Da         Da         Da           Frame ID4         1         0         Da         Da | Data Group     | Data Group  | 1 1-1  |      |                                                                                                    |      |
|----------------------------------------------------------------------------------------------------|----------------|-------------|--------|------|----------------------------------------------------------------------------------------------------|------|
| Destination IP 10 . 10 . 5 . 81 Port 0<br>Record Channel 2 3 . 5 7 5 9 10 11 13 14 (519<br>Start Position Length Key<br>Frame ID1 1 1 A Da<br>Frame ID2 1 0 Da<br>Frame ID3 1 0 Da<br>Frame ID4 1 0 Da                                                                                                    | Source IP      | 10 . 10     | 2      | 124  | Port 0                                                                                                    | 1    |
| Record Channel 234557590000000000000000000000000000000000                                                                                                    | Destination IP | 10 . 10     | . 5 .  | 81   | Port I0                                                                                                    | F T  |
| Start Position         Length         Key           Frame ID1         1         A         Da           Frame ID2         1         0         Da           Frame ID3         1         0         Da           Frame ID4         1         0         Da           Frame ID5         1         0         Da                                                                                                    | Record Chanr   | 1 IIIII     | BBC    | EB   |                                                                                                    | 1910 |
| Frame ID1         1         A         Da           Frame ID2         1         0         Da           Frame ID3         1         0         Da           Frame ID4         1         0         Da           Frame ID5         1         0         Da                                                                                                    | S              | nt Position | Length |      | Key                                                                                                    |      |
| Frame ID2 1 0 Da Frame ID3 1 0 Da Frame ID4 1 0 Da Frame ID5 1 0 Da                                                                                                    | Frame ID1 1    |             |        |      |                                                                                                    | Data |
| Frame (D3 ( 1 ) 0 ) Da                                                                                                    | Frame ID2      | 0           |        | Tî î | j                                                                                                    | Data |
| Frame ID4 1 0 Da                                                                                                    | Frame ID3 1    | 0           |        | ī ī  |                                                                                                    | Data |
| Frame ID5 1                                                                                                    | Frame ID4 1    | 0           |        | Ti ( | The second second second second second second second second second second second second second second second se | Data |
|                                                                                                    | Frame ID5      | 0           |        | t i  | j                                                                                                    | Data |
| Frame ID6 1 0 Da                                                                                                    | Frame ID6 1    | 0           |        |      |                                                                                                    | Data |

### 2) ATM/POS Setting

- A、Set the ATM/POS data according the picture
- B、 You can set any Title according real needs

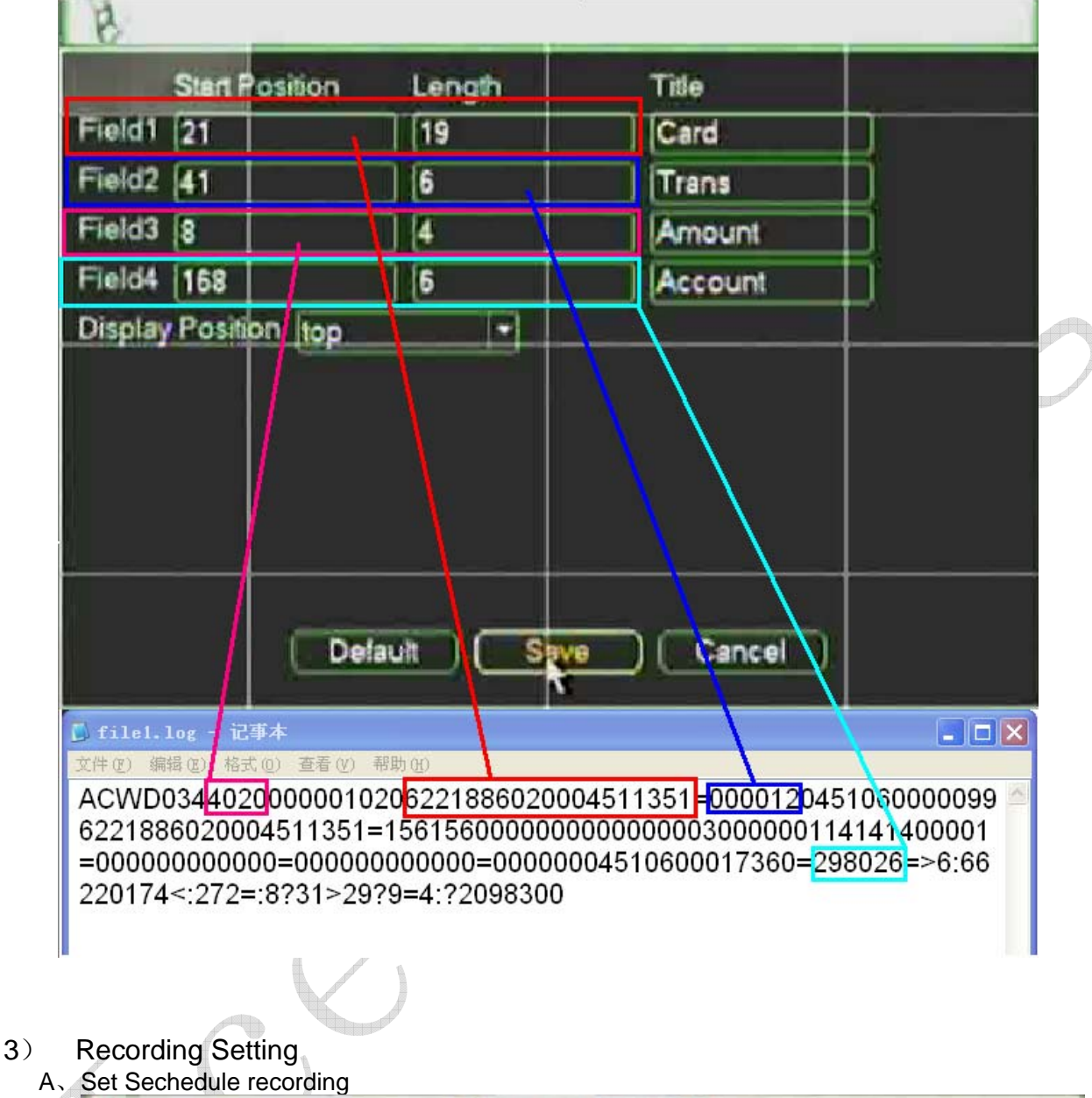

| 1-1 MALEAL RECORD |     |                       |    |     |   |      |   |    |    |    |    |      |      |  |
|-------------------|-----|-----------------------|----|-----|---|------|---|----|----|----|----|------|------|--|
| Record Mode       | All | 1 2                   | 3  | 4 5 | 6 | 7 8  | 9 | 10 | 11 | 12 | 13 | 14 1 | 5 16 |  |
| Schedule          | 0   |                       |    | ••  | 0 |      |   | 0  | 0  | 0  |    | • •  |      |  |
| Manual            | 0   | 00                    | 0  | 00  | 0 | 00   | 0 | 0  | 0  | 0  | 0  | 00   | 00   |  |
| Stop              | 0   | 00                    | D. | 00  | Q | 00   | 0 | 0  | D  | 0  | 0  | D C  | 00   |  |
|                   |     |                       |    |     |   |      |   |    |    |    |    |      |      |  |
|                   |     |                       | OK | ).  | C | ance |   |    |    |    |    |      |      |  |
|                   |     | and the second second |    |     |   |      |   |    |    |    |    |      |      |  |

B、Set Motion recording

4)

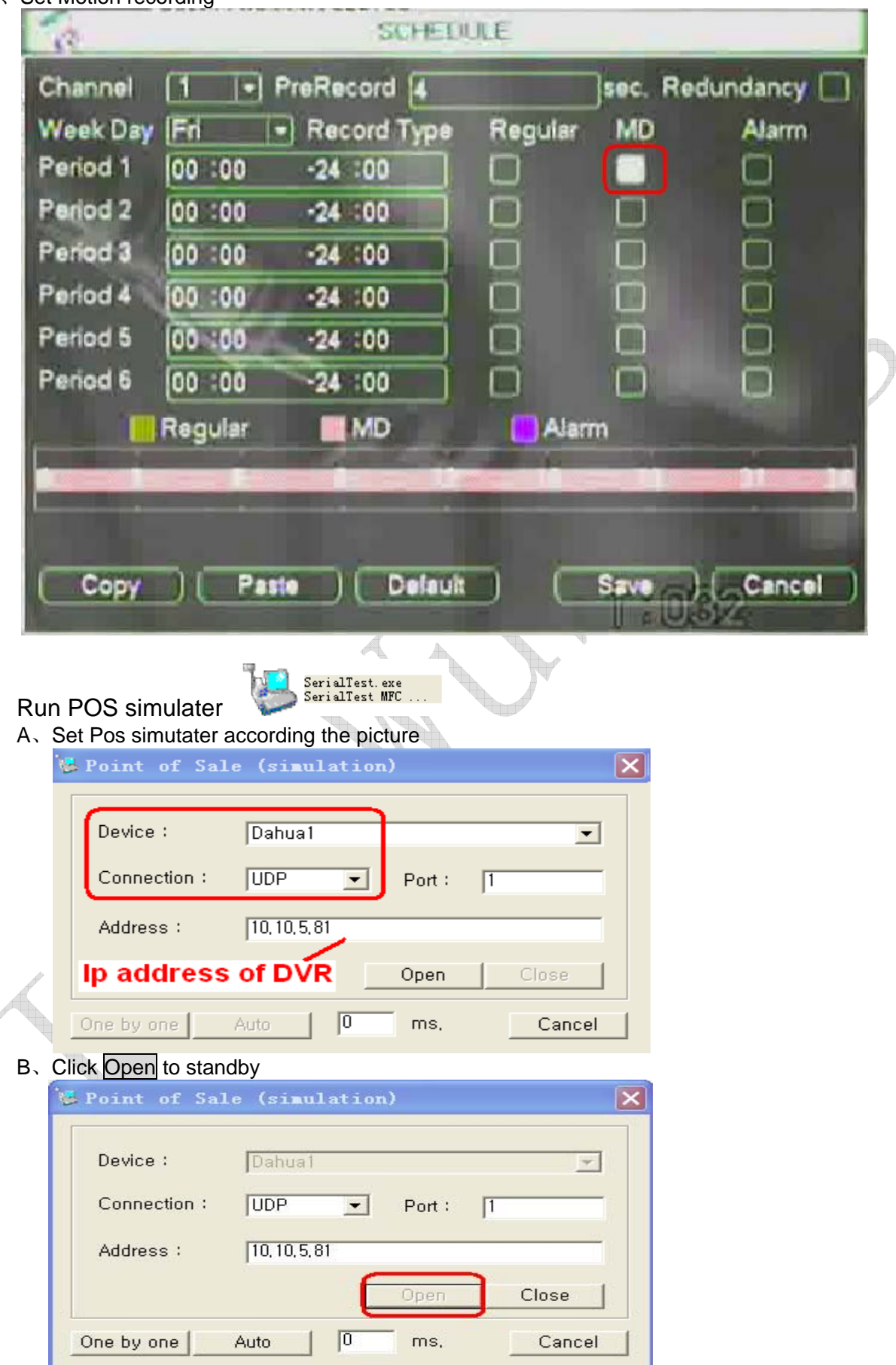

C、Click One by one to send data (Dahua1) to DVR

| Device :     | Dahua1        |        |       | - |
|--------------|---------------|--------|-------|---|
| Connection : | UDP _         | Port : | 1     |   |
| Address :    | 10, 10, 5, 81 |        |       |   |
|              |               | Open   | Close | 1 |

D、 The DVR will start Card recording, and the data will overlay to the video

## 5) Data Overlay

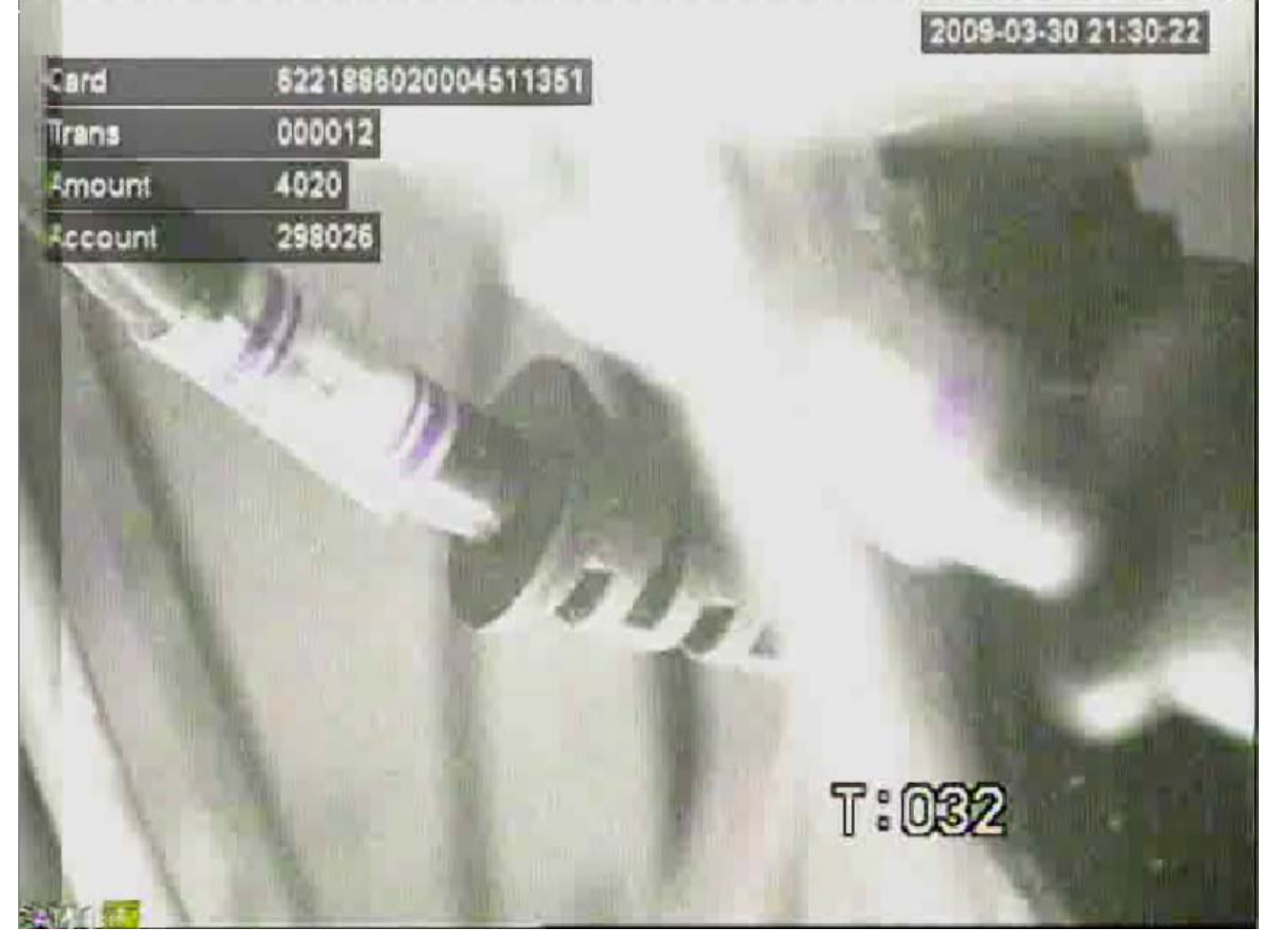

| B                                                        |                                                        |                                                      |                                                                                           |                                                                                                    |
|----------------------------------------------------------|--------------------------------------------------------|------------------------------------------------------|-------------------------------------------------------------------------------------------|----------------------------------------------------------------------------------------------------|
| Start F                                                  | osition                                                | Length                                               | Title                                                                                     |                                                                                                    |
| Field1 21                                                |                                                        | 19                                                   | Card                                                                                      |                                                                                                    |
| Field2 41                                                |                                                        | 6                                                    | Trans                                                                                     | D                                                                                                    |
| Field3 8                                                 | . 1                                                    | 4                                                    | Amount                                                                                    | 5                                                                                                    |
| Field4 168                                               |                                                        | 6                                                    | Account                                                                                   | D .                                                                                                    |
| Display Positi                                           | on top                                                 |                                                      |                                                                                           |                                                                                                    |
|                                                          |                                                        |                                                      |                                                                                           |                                                                                                    |
|                                                          | Defau                                                  | n s                                                  | we Cancel                                                                                 |                                                                                                    |
| J file1.log - 记                                          | (事本<br>*///) 本表 /// 報日                                 | t ap                                                 |                                                                                           |                                                                                                    |
| ACWD034402<br>62218860200<br>=0000000000<br>220174<:272= | 20000001020<br>04511351=1<br>00=0000000<br>=:8?31>29?9 | 6221886020<br>5615600000<br>00000=0000<br>=4:?209830 | 0004511351 <mark>=000012</mark> 045<br>00000000000300000011<br>00004510600017360=29<br>00 | 1060000099<br>4141400001<br>8026=>6:66                                                                                                    |
|                                                          |                                                        |                                                      |                                                                                           | 2009-03                                                                                                    |
| Card                                                     | 522188                                                 | 5020004511                                           | 1351                                                                                      |                                                                                                    |
| Trans                                                    | 000012                                                 |                                                      |                                                                                           | - Andrew Provide                                                                                                    |
| Amount                                                   | 4020                                                   | 1                                                    | 1 1.15                                                                                    | And A Designation                                                                                                    |
| Account                                                  | 298026                                                 |                                                      |                                                                                           | The state of the state of the s |